# **Bandwidth Management on RV110W**

# Objective

Bandwidth is the rate at which data transfers over time. To make sure that the RV110W runs quickly, configuration of bandwidth settings is important.

This article shows the user how to manage bandwidth settings on the RV110W.

## **Applicable Devices**

• RV110W

### **Steps of Procedure**

Step 1. Use the web-based configuration utility to choose **QoS > Bandwidth Management**. The *Bandwidth Management* page opens.

Step 2. To the right of Bandwidth Management, check the Enable box to allow changes to Bandwidth Settings.

| etup          |                |               |                   |                       |
|---------------|----------------|---------------|-------------------|-----------------------|
| Bandwidth Man | agement:       |               | Enable            |                       |
| Bandwidth     |                |               |                   |                       |
| 'he Maximum I | Bandwidth pr   | ovided by ISP |                   |                       |
| Deed width To |                |               |                   |                       |
| Bandwidth 1a  | able           | L in stra s m | (I/hitiOne)       | Deumetre em /l/hit/De |
| Internace     |                | Upstream      | (KDIVSec)         | Downstream (Kbit/Sec  |
| WAN           |                | 10240         |                   | 40960                 |
| Randwidth D   | iority Table   |               |                   |                       |
| E             | nable          | Service       | Direction         | Priority              |
| No (          | data to displa | ау            |                   |                       |
| Add Row       | Edit           | Delete        | Service Managemen | t                     |
|               |                |               |                   |                       |

Step 3. In the Upstream (Kbit/Sec) column, enter the rate at which the router sends data.

Step 4. In the Downstream (Kbit/Sec) column, enter the rate at which the router receives data.

| andwidth Manageme           | nt                     |                      |
|-----------------------------|------------------------|----------------------|
| Setup                       |                        |                      |
| Bandwidth Management:       | 🗹 Enable               |                      |
| Bandwidth                   |                        |                      |
| The Maximum Bandwidth provi | ded by ISP             |                      |
| Bandwidth Table             |                        |                      |
| Interface                   | Upstream (Kbit/Sec)    | Downstream (Kbit/Sec |
| WAN                         | 10240                  | 40960                |
|                             |                        |                      |
|                             |                        |                      |
| Bandwidth Priority Table    |                        |                      |
| Enable                      | Service                |                      |
| No data to display          |                        |                      |
| Add Row Edit                | Delete Service Manager | ment                 |
|                             |                        |                      |
| Save Cancel                 |                        |                      |

Step 5. Click **Save** to save changes or **Cancel** to discard them.

#### Add or Edit Service Priority

| Setup                               |               |                      |                      |
|-------------------------------------|---------------|----------------------|----------------------|
| andwidth Manager                    | ment:         | 🗹 Ena                | ble                  |
| Bandwidth                           |               |                      |                      |
| he Maximum Band                     | width provide | d by ISP             |                      |
| Bandwidth Table                     |               |                      |                      |
| Interface                           |               | Unstream (Khit/Sec)  | Downstream (Khit/Sec |
|                                     |               | opsilicani (Roleocc) | Downstream (Robocc   |
| WAN                                 |               | 10240                | 40960                |
| WAN                                 |               | 10240                | 40960                |
| WAN                                 |               | 10240                | 40960                |
| WAN<br>Bandwidth Priorit            | y Table       | 10240                | 40960                |
| WAN Bandwidth Priorit Enabl No data | y Table<br>e  | 10240<br>Serv        | 40960                |

Step 1. Click **Add Row** to add a new service priority, or check the the left most check-box of a service priority and click **Edit** to edit that service priority.

Step 2. Check the **Enable** box to enable the service priority.

Step 3. From the Service drop-down menu, choose a service to prioritize.

Note: Click Service Management to add, edit, or delete a service.

Step 4. From the Direction drop-down menu, choose whether the service sends or receives data.

Step 5. From the Priority drop-down menu, choose a priority level for the service.

Step 6. Click **Save** to save changes or **Cancel** to discard them.

#### **Delete Service Priority**

Step 1. Check the the left most check-box of a service priority.

Step 2. Click **Delete** to remove a service priority.

Step 3. Click **Save** to save changes or **Cancel** to discard them.